#### Seja bem vindo a Central de Serviços do SESC e SENAC!

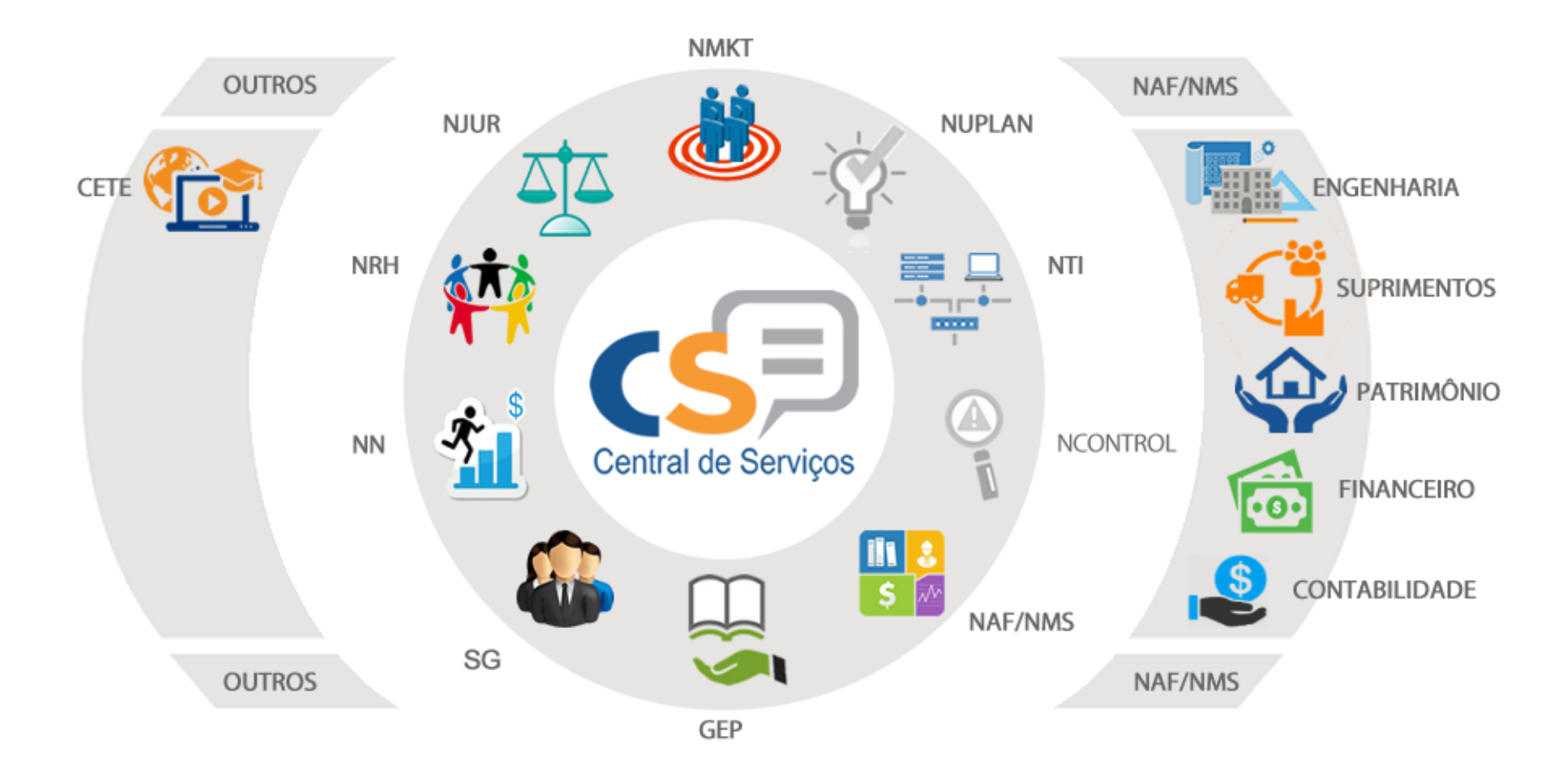

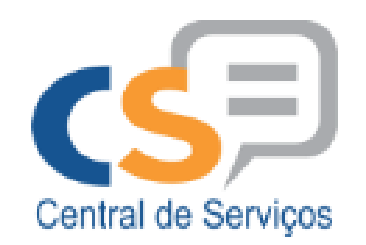

#### **UTILIZANDO A CENTRAL DE SERVIÇOS CORPORATIVA**

Através desse canal, você, solicitante, poderá registrar, consultar e acompanhar o seu serviço interagindo com as ferramentas e com o atendimento das áreas de negócio. O acesso é feito através da Intranet ou SescNet>> Central de Serviços.

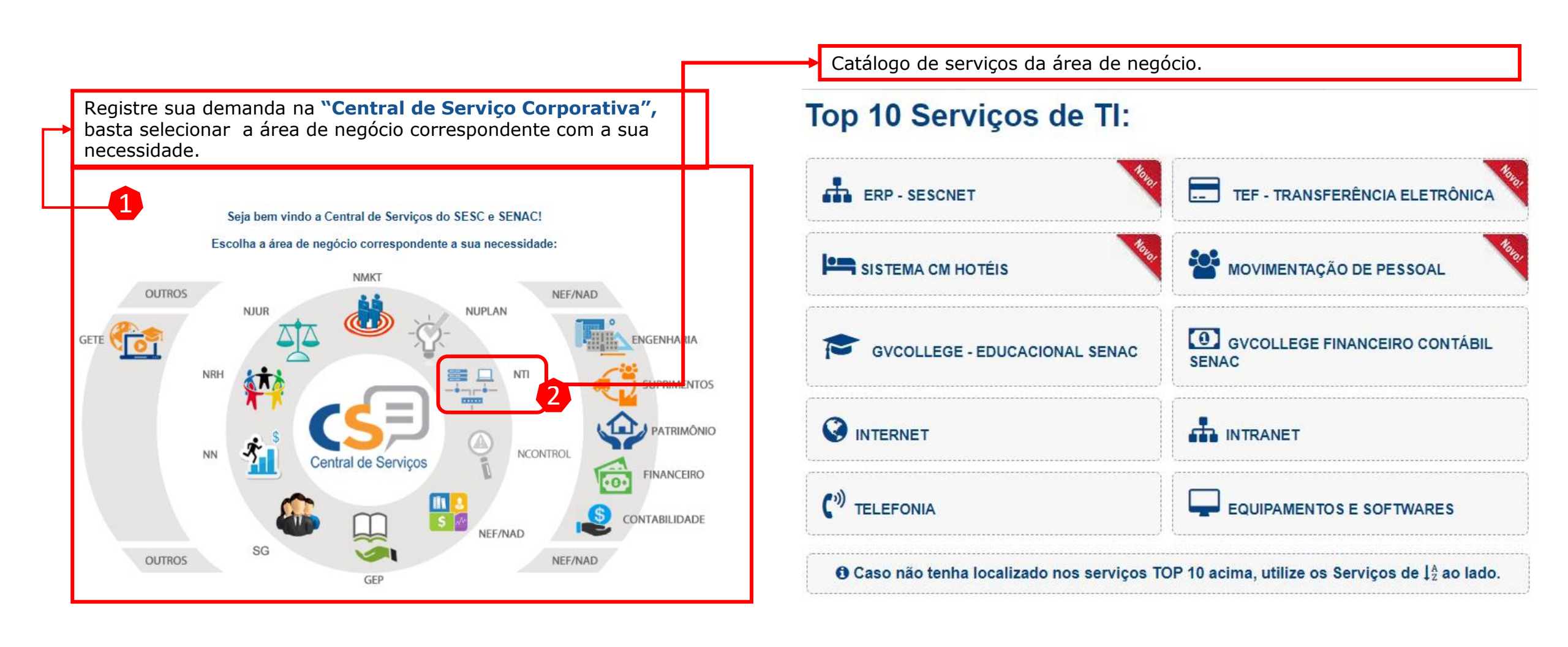

# NOVO CATÁLOGO DE SERVIÇO

#### **GUIA RÁPIDO**

Busque o serviço desejado de QUATRO maneiras diferentes.

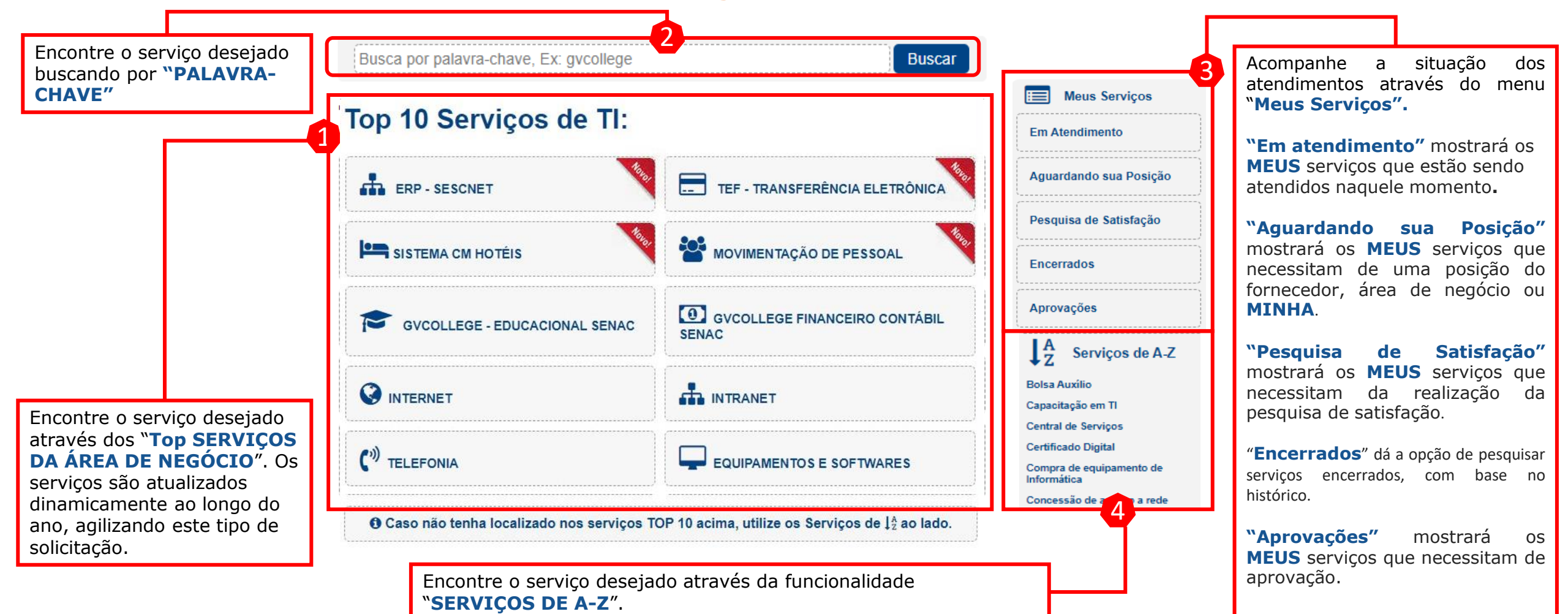

# **DETALHE DO SERVIÇO**

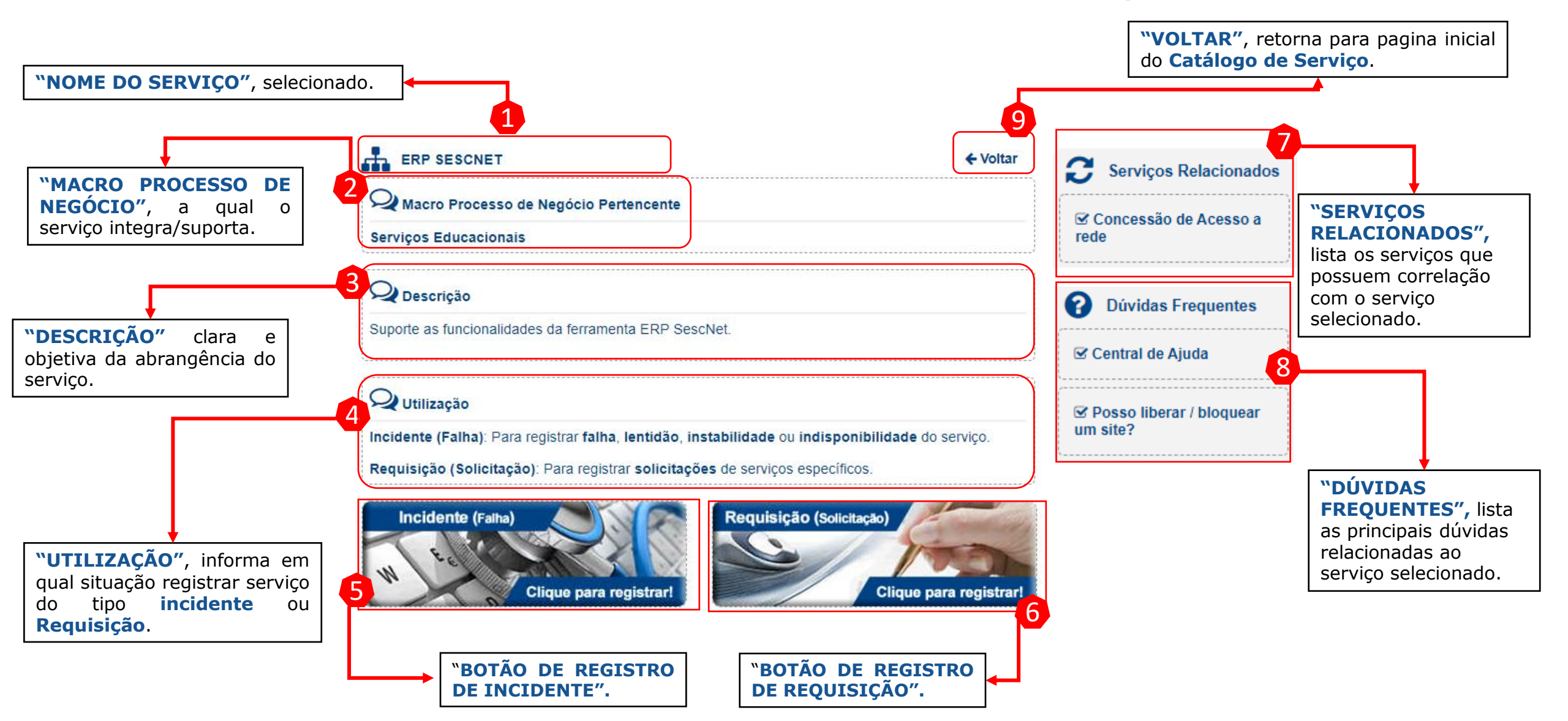

## PASSO A PASSO PARA REGISTRAR UMA REQUISIÇÃO

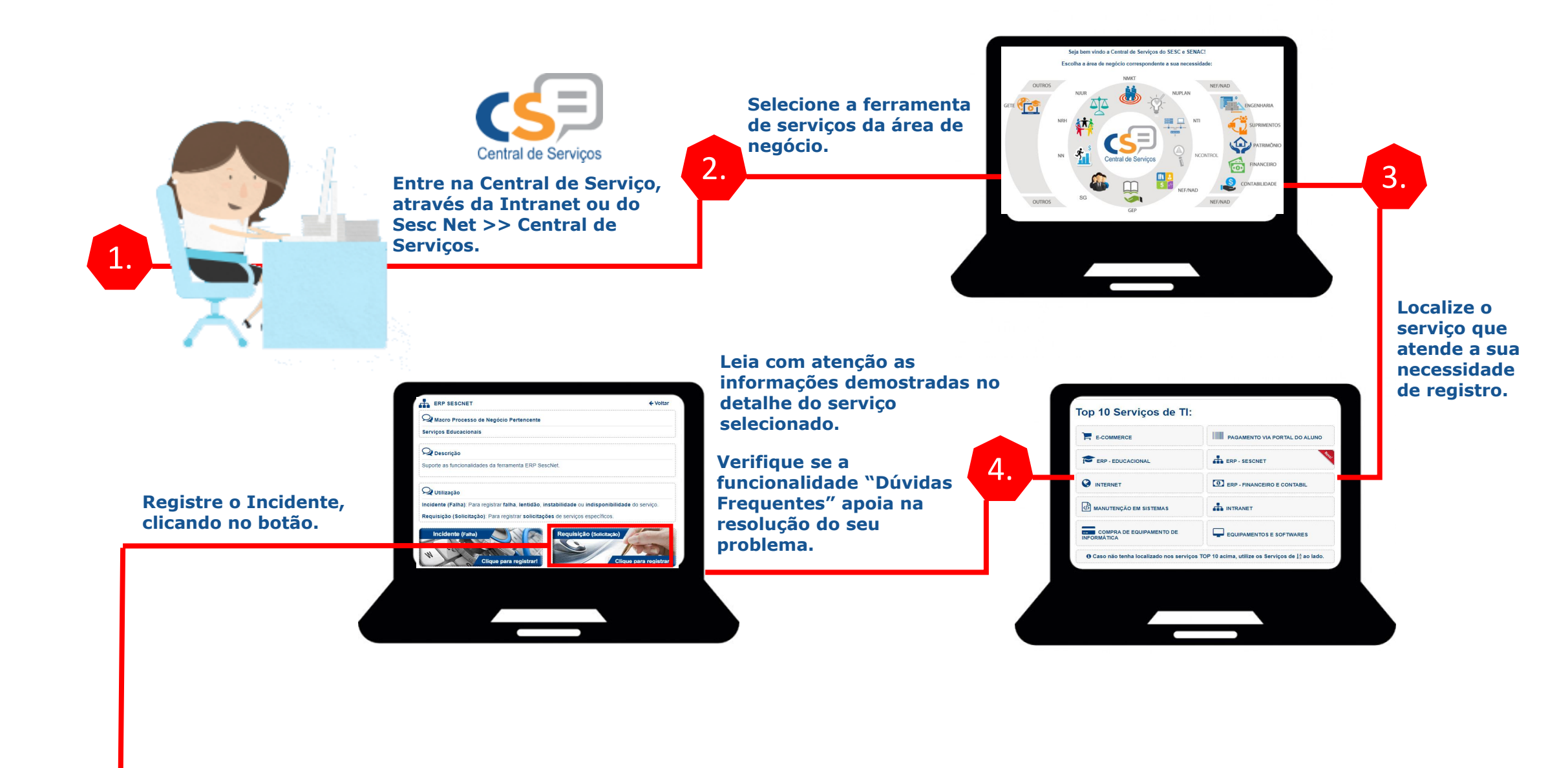

|          | Categorização<br>(Ajur) Contrato |                     | ××     |                                     |
|----------|----------------------------------|---------------------|--------|-------------------------------------|
|          | Descrição da<br>Necessidade      |                     | •      | 6,0                                 |
|          | Motivo<br>Pessoa de Contato      | Telefone de Contato | •<br>• | AHH! NÃO<br>ESQUEÇA DE<br>CLICAR NO |
|          | Anexo 3:<br>Anexo 4:             | Anexo 2:            |        | BOTÃO!!                             |
|          |                                  |                     |        |                                     |
| <b>*</b> |                                  |                     |        |                                     |

Preencha as informações solicitadas!

5.

A informação detalhada agiliza o seu atendimento, pois não será necessário realizarmos contato para maiores informações.

### **PROCESSO DE ATENDIMENTO**

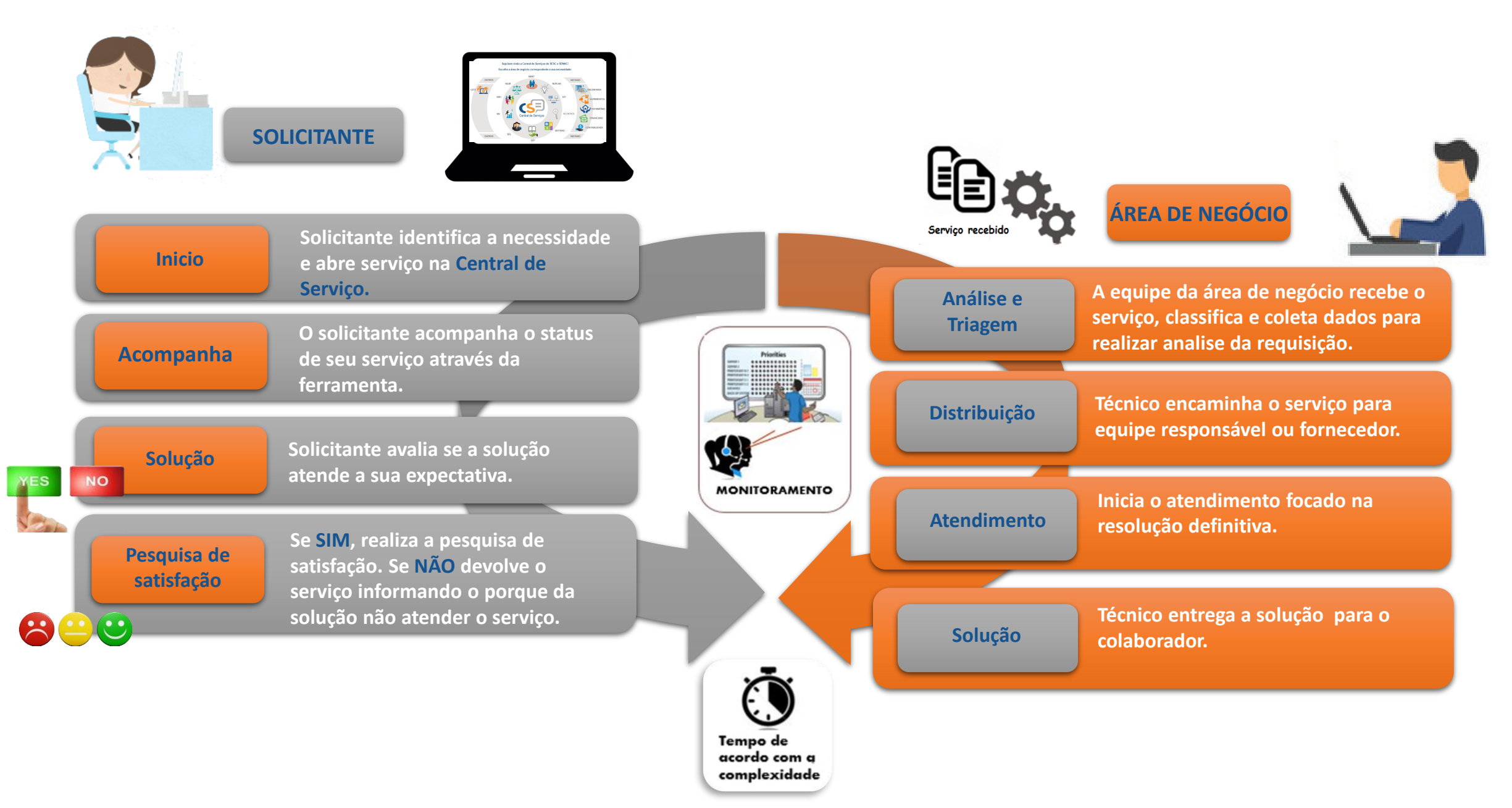

### **DEVOLVENDO UM SERVIÇO**

Se a solução NÃO ATENDER a sua

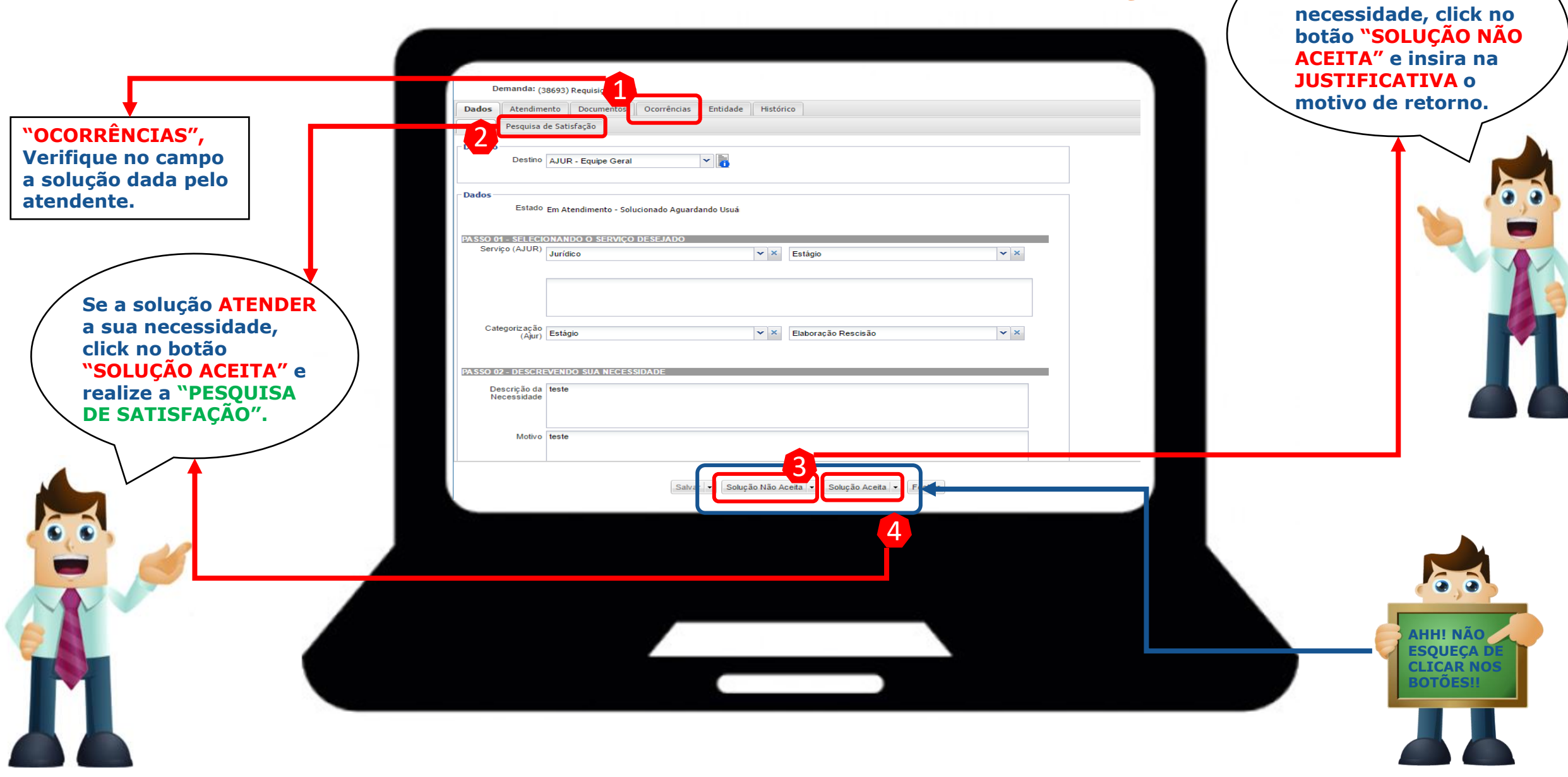